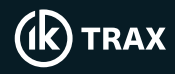

# EMRx and Android App Quick Start Guide

Turn on EMRx Device - hold the red power button for 5 seconds until the LED bar graphs illuminate from left to right and the Bluetooth LED (the singular blue light) blinks once per second.

Confirm at least 3 out of the 4 green battery status LEDs are illuminated. If this is not the case, consider changing the batteries.

### Connection to the EMRx App

Open the EMRx App. Select "Start Tracking" to scan for your device.

Select your EMRx Device. The status "EMRx Connected" confirms the connection was successful and you can now view the signal chart.

#### **Adjusting Parameters**

The Settings page allows configuration of device parameters including Gain, Magnetic Threshold, LED Brightness, LED Frequencies, and the red LED for detecting magnets or electromagnetic transmitters.

### **EMRx App Charts**

The Signal Chart provides a traditional chart of received signal against time. It is excellent for determining the relative signal strength of up to six colour coded transmitters.

To view other charts and settings, click on the Menu icon.

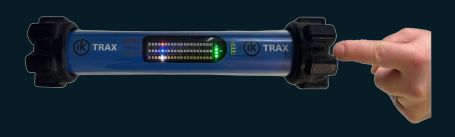

| UK) TRAX                                                                      |             |        |
|-------------------------------------------------------------------------------|-------------|--------|
| Start Tracking                                                                | Import File |        |
| Tracking History                                                              | Laport      | -      |
| EMRx Ex 0001 240214 090737<br>Nami 14740 2024 010737 Tai 16 Mar 2024 13 16 55 | Export      | Delete |
| EMRx Demo File                                                                | Export      | Delete |
| EMRx Ex 0001 240129 113606                                                    | Export      | Delete |

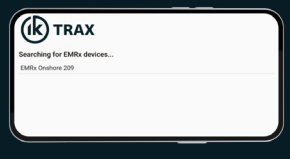

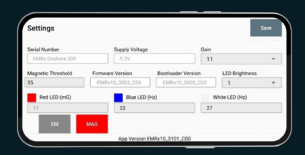

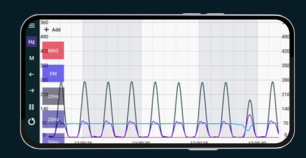

Interested in hearing more about this, or IK Trax other applications? T: +44 I Contact our IK Trax specialists at: E: Sales

IK Irax T: +44 (0)1224 714714 E: Sales@iktrax.com

www.iktrax.com

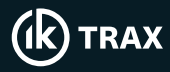

# EMRx and Android App Quick Start Guide

### **Chart Navigation**

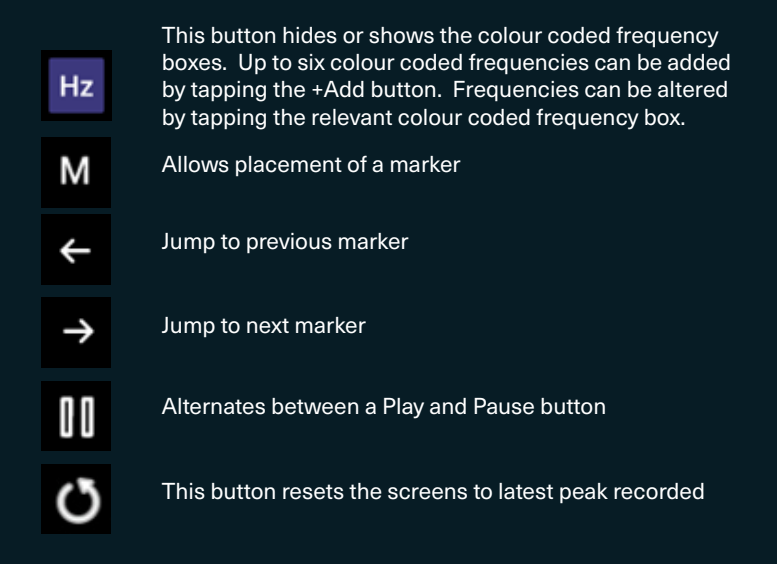

### **Turning Off**

To disconnect and stop tracking, click "Stop Tracking."

To turn the Receiver off, fully depress and hold the control button for approximately 5 seconds until all LED bar graphs illuminate from right to left.

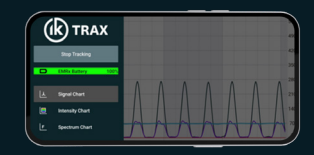

 Interested in hearing more about this, or
 IK Trax

 other applications?
 T: +44

 Contact our IK Trax specialists at:
 E: Sales

IK Trax T: +44 (0)1224 714714 E: Sales@iktrax.com

www.iktrax.com